## Einzelne Seiten einer PDF Datei abspeichern (Sreenshots von Foxit

Reader, aber im Grunde überall gleich/ähnlich)

- Im geöffneten Dokument arbeiten
- Start > Drucken

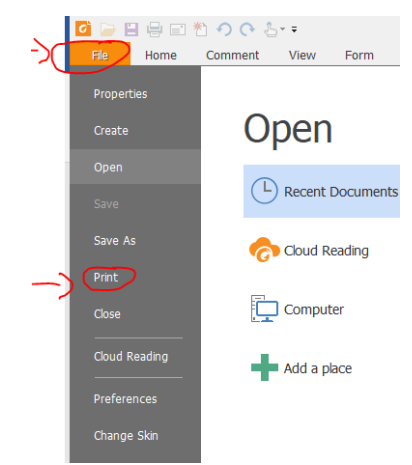

- Seiten: "hier die gewünschte Seitenzahl/-en eingeben)"

| 6           | ) 🗄 🖶 📰 🏷 🔿 🔿 😓 ==                                                                                                    | Abauf Campustag                                                                                                    | mit ÄLpdf - Foxit Reader       |
|-------------|----------------------------------------------------------------------------------------------------|----------------------------------------------------------------------------------------------------|--------------------------------|
|             | Home Comment View Fo                                                                                                    | rm Protect Connect Share Help Extras                                                                                                    | \$                             |
| Mand Hand   | Select ShapShot Cipboard Cipboard Cipbo | Q 107.31% • Q<br>B Rotate Left<br>B Rotate Right Typewriter Highlight From File From File File File File File File File File | n Scanner k PDF Sign Clipboard |
| Tools Print |                                                                                                    |                                                                                                    |                                |
| •           | Start Abauf Campust                                                                                                    | Name: \\ts-print-1.ruhr-uni-bochum.de\Allgmed-MAFO-01 ∨<br>Copies: 1 ∧ ⊠ colate                                                                                                    | Properties                     |
|             |                                                                                                    | Print as grayscale                                                                                                    | Print as image                 |
|             |                                                                                                    | Print Range                                                                                                    | Print What                     |
|             | the second second secon | O Current view                                                                                                    | Document and markups v         |
| <i>4</i>    | Uhrzeit T                                                                                                    | O current page                                                                                                    | Summarize Comments             |
|             | 14.00-14.10 T                                                                                                    | Pages                                                                                                    | Preview                        |
| <b>B</b>    | 14.15-14.50 T                                                                                                    |                                                                                                    | Zoom: 100%                     |
|             | 14.55-15.30                                                                                                    | Subset: All pages in range $\lor$                                                                                                    | Document: 8.3 x 11.7 inch      |
| 0           | 15.35-16.10                                                                                                    | Reverse pages                                                                                                    |                                |
|             | 16.10-16.25 P                                                                                                    | Print Handling                                                                                                    | 1                              |
|             | 16.25-17.00                                                                                                    | Scale Pages Per Sheet Booklet                                                                                                    |                                |
| 10          | 17.05-17.40                                                                                                    | None                                                                                                    |                                |
| · * *       | 17.45-18.20                                                                                                    | -                                                                                                    |                                |

- Gewünschtes / benötigtes Format als Drucker angeben und OK wählen

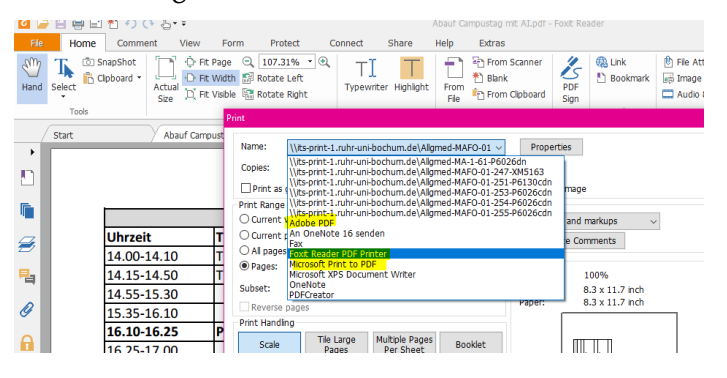

- Speichern in/unter: Hier den gewünschten Speicherplatz sowie den gewählten
- Dokumentennamen eingeben und über "Speichern" die Aktion beenden
- Das Dokument bzw. die einzelne/n Seite/n sollten jetzt abgespeichert sein.

(Um einzelne PDF Seiten zu einer Datei zusammenzufügen, gibt es diverse Möglichkeiten. Am einfachsten ist es, dies als Suche in Ihren Web-Browser einzugeben. Es gibt eine Vielzahl von kostenfreien Angeboten, aber auch manche Installierten Basisprogramme bieten diesen Dienst an, z.B. Adobe)